# Anleitung zur digitalen Praktikumsverwaltung in der Humangeographie

Die Praktikumsverwaltung in der Humangeographie erfolgt ausschließlich digital über den <u>Olat-Kurs "Berufspraktikum Humangeographie"</u>. Bei inhaltlichen oder organisatorischen Fragen wenden Sie sich bitte an Julius Bücher (<u>buecher@geo.uni-frankfurt.de</u>).

Die im Olat-Kurs sichtbare "Checkliste" gibt einen Überblick über die einzelnen Schritte zur Anmeldung des Praktikums, der Einreichung von Unterlagen sowie der abschließenden Leistungsanerkennung. Außerdem können erledigte Punkte abgehakt werden.

| Checkliste                                                                                                    |             |   |          |
|----------------------------------------------------------------------------------------------------|-------------|---|----------|
| Individuelle Checkliste: Sie sehen nur Ihre eigenen Einträge.                                                                                                    |             |   |          |
| + Erstellen                                                                                                    |             |   |          |
| Offen                                                                                                    |             |   |          |
| 1. Einschreibung in Oat-Kurs "Berufspraktikum Humangeographie"<br>Baustein "Einschreibung"                                                                                                    | 4           | Ø | ۵        |
| Anmeldung des Praktikumsplatzes mithilfe des Lautzettels     Studiengangsspezifischen Lautzettel im BA- oder MA-Bereich herunterladen und digital ausfüllen (eingescannte Unterschrift ist ausreichend)                                                                                                    | Å           | Ø | ŵ        |
| 3. Einreichung des Laufzettels<br>Baustein "Anmeldung und Genehmigung". Digital ausgefüllten Laufzettel in Olat-Kurs hochladen                                                                                                    | k           | Ø | <b>1</b> |
| 4. Warten auf Genehmigung des Praktikumsplatzes Baustein "Anmeldung und Genehmigung": Uter "Leistungsanztweise" Können Sie nachkoltziehen, ob Ihr Praktikumsplatz genehmigt ("bestanden") oder abgelehnt ("nicht bestanden") wurde. Nach Genehmigung des Praktikumsplatzes öftnet sich der Baustein "Einreichung und Anerkennung". | k           | Ø | <b>1</b> |
| 5. Absolvierung des Praktikums                                                                                                    | 6           | ĩ | ۵        |
| 6. Einreichung der Praktikumsunterlagen<br>Baustein "Einreichung und Anerkennung". Diese Aufgabe öffnet sich nach der Genehmigung des Praktikumsplatzes durch Jens Schreiber.                                                                                                    | k           | Ø | ŵ        |
| 7. Warten auf Anerkennung des Praktikums<br>Baustein "Einreichung und Anerkennung". Unter Leistungsnachweise können Sie nachvoltzehen, ob Ihr Praktikum anerkannt werden kann ("bestanden") oder nicht ("nicht bestanden").                                                                                                    | k           | Ø | Ŵ        |
| 8. Rückmeldung zum Praktikum mithilfe des Fragebogens<br>Baustein "Fragebogen". Bitte geben Sie uns eine kurze Rückmeldung zu ihrem Praktikumsplatz. Damit helfen Sie uns, unseren Praktikumspool GeoBorse stetig zu aktualisieren und zu v                                                                                        | verbessern. | Ì | ŵ        |
| Erledigt                                                                                                    |             |   |          |
| Es wurden noch keine Punkte erledigt.                                                                                                    |             |   |          |

# 1. Einschreibung in den Olat-Kurs

Schreiben Sie sich in den <u>Olat-Kurs</u> "Berufspraktikum Humangeographie" ein.

# 2. Anmeldung des Praktikumsplatzes mithilfe des Laufzettels

Nach der Einschreibung werden auf der linken Seite in der Kursstruktur studiengangspezifische Ordner (Bachelor/Master) sichtbar. Dort finden Sie zum einen Hinweise zum Berufspraktikum, zum anderen jeweils einen Laufzettel zur Praktikumsanmeldung. Laden Sie den entsprechenden Laufzettel bitte herunter und füllen ihn digital aus. Dabei reicht es aus, wenn Sie eine eingescannte Unterschrift in das pdf-Dokument einfügen.

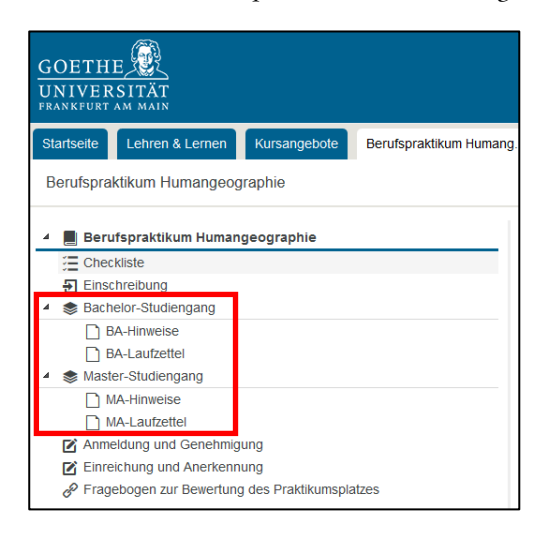

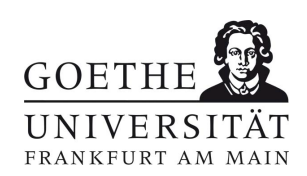

Juli 2023

Fachbereich 11: Geowissenschaften/Geographie

Institut für Humangeographie

Dipl.-Geograph Jens Schreiber Leiter Studienangelegenheiten

Besucheradresse Campus Westend | PEG-Gebäude Theodor-W.-Adorno-Platz 6 60323 Frankfurt am Main

Postadresse 60629 Frankfurt am Main Germany

Telefon +49 (0)69 798 35185 Telefax +49 (0)69 798 763 35185 studienfachberatung@humangeographie.de www.geostud.de/mein-studium/ beratung/studienfachberatung

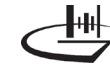

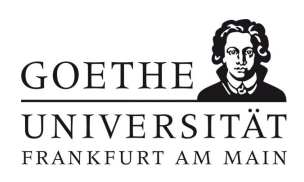

#### 3. Einreichung des Laufzettels

Laden Sie den digital ausgefüllten und unterschriebenen Laufzettel über den Baustein "Anmeldung und Genehmigung" im Bereich "Abgabeordner" – "Datei hochladen" wieder in den Olat-Kurs hoch.

Bitte benennen Sie das pdf-Dokument folgendermaßen:

#### Nachname\_Vorname\_Studienabschnitt\_Praktikum\_Anmeldung

(Beispiel: Musterfrau\_Manuela\_BA\_Praktikum\_Anmeldung)

# 4. Warten auf Genehmigung des Praktikumsplatzes

Nach Prüfung der Praktikumsanmeldung erhalten Sie im Baustein "Anmeldung und Genehmigung" zeitnah eine Rückmeldung, darüber, ob der Praktikumsplatz genehmigt wurde. Diese können Sie im Bereich "Bewertung" bzw. "Leistungsnachweis" einsehen ("bestanden"). Beachten Sie dabei bitte, dass je nach Ihren persönlichen OLAT-Benachrichtigungseinstellungen keine automatische Benachrichtigung erfolgt. Im "Rückgabeordner" finden Sie den von Jens Schreiber (Modulverantwortlicher) unterschriebenen Laufzettel als pdf-Dokument.

| CONTRACTOR NO. 9 15                                                                                                    |                                                                                                    |                                                                                                    |                                                                                                    |                                                                                    |                                                                           |
|----------------------------------------------------------------------------------------------------|----------------------------------------------------------------------------------------------------|----------------------------------------------------------------------------------------------------|----------------------------------------------------------------------------------------------------|------------------------------------------------------------------------------------|---------------------------------------------------------------------------|
| <u>INIVERSITÄT</u>                                                                                                    |                                                                                                    |                                                                                                    |                                                                                                    |                                                                                    |                                                                           |
| RANKFURT AM MAIN                                                                                                    |                                                                                                    |                                                                                                    |                                                                                                    |                                                                                    |                                                                           |
| Startseite Lehren & Ler                                                                                                    | rnen Kursangebote                                                                                                    | Berufspraktikum Humang.                                                                                                    |                                                                                                    |                                                                                    |                                                                           |
| Berufspraktikum Humar                                                                                                    | ngeographie                                                                                                    |                                                                                                    |                                                                                                    |                                                                                    |                                                                           |
| 4 📕 Berufspraktikum H                                                                                                    | lumangeographie                                                                                                    |                                                                                                    |                                                                                                    |                                                                                    |                                                                           |
| Checkliste                                                                                                    |                                                                                                    |                                                                                                    |                                                                                                    |                                                                                    |                                                                           |
| Einschreibung                                                                                                    |                                                                                                    |                                                                                                    |                                                                                                    |                                                                                    |                                                                           |
| <ul> <li>Bachelor-Studiengar</li> </ul>                                                                                                    | na                                                                                                    |                                                                                                    |                                                                                                    |                                                                                    |                                                                           |
| □ BA-Hinweise                                                                                                    |                                                                                                    |                                                                                                    |                                                                                                    |                                                                                    |                                                                           |
|                                                                                                    |                                                                                                    |                                                                                                    |                                                                                                    |                                                                                    |                                                                           |
| Master Studiongang                                                                                                    |                                                                                                    |                                                                                                    |                                                                                                    |                                                                                    |                                                                           |
| - Studiengang                                                                                                    | )                                                                                                    |                                                                                                    |                                                                                                    |                                                                                    |                                                                           |
|                                                                                                    |                                                                                                    |                                                                                                    |                                                                                                    |                                                                                    |                                                                           |
|                                                                                                    | obmigung                                                                                                    |                                                                                                    |                                                                                                    |                                                                                    |                                                                           |
| Anmelaung und Gen                                                                                                    | lenmigung                                                                                                    |                                                                                                    |                                                                                                    |                                                                                    |                                                                           |
| Einreichung und Ane                                                                                                    | erkennung                                                                                                    |                                                                                                    |                                                                                                    |                                                                                    |                                                                           |
|                                                                                                    | venung des Praktikumspla                                                                                                    | 11205                                                                                                    |                                                                                                    |                                                                                    |                                                                           |
| Beschreibung schließen<br>Anmeldung und Genehmi                                                                                                    | igung des Berufspraktikun                                                                                                    | ns                                                                                                    |                                                                                                    |                                                                                    |                                                                           |
| Beschreibung schließen<br>Anmeldung und Genehmi<br>Bitte melden Sie das Berufsprakti                                                                                                    | igung des Berufspraktikun<br>ikums <u>im Vorfeld</u> (spätestens 2 Wo                                                                                                    | NS<br>ochen <u>vor</u> Praktikumsantritt) mithilfe des ents                                                                                                    | prechenden Laufzettels an.                                                                                                  |                                                                                    |                                                                           |
| Beschreibung schließen<br>Anmeldung und Genehmi<br>Bitte melden Sie das Berufspraktil<br>1. Bitte laden Sie zur Anmeldun<br>2. Im Anschluss erhalten Sie hi<br>automätische Informätion g                                                                                                    | igung des Berufspraktikun<br>kums <u>im Vorfeld</u> (spätestens 2 W<br>1g hier den von Ihnen digital ausgef<br>ler zeitnah die Bestätigung, ob ihr F<br>erez E.Mait                                                                                                    | nS<br>bochen <u>vor</u> Praktikumsantritt) mithilfe des ents<br>Tüllen Laufzettel hoch.<br>Yraktikumsplatz genehmigt ("bestanden") oder a                                                                                                    | prechenden Laufzettels an.<br>bgelehnt ('nicht bestanden'') wurd                                                            | de. WICHTIG: Sie erhalten bei Gen                                                  | ehmigung/Ablehnung <u>keli</u>                                            |
| Beschreibung schließen     Anmeldung und Genehmi     Bitte melden Sie das Berufsprakti     1. Bitte laden Sie zur Anmeldun     2. Im Anschluss erhalten Sie hi<br>automätische Internationen     3. Die Genehmingen den Präte                                                                                                    | igung des Berufspraktikum<br>kums <u>im Vorfeld</u> (spätestens 2 W/<br>ng hier den von ihnen digital ausgef<br>ier zeitnah die Bestätigung, ob ihr F<br>er <u>E-Matt</u>                                                                                                    | nS<br>bochen <u>vor</u> Praktikumsantrittj mithilfe des ents<br>tüllten Laufzettel hoch.<br>Praktikumsplatz genehmigt ("bestanden") oder a<br>breiber durch diotale i loterschoff auf ihrem 1 a                                                                                                    | prechenden Laufzettels an.<br>bgelehnt ('nicht bestanden'') wurd                                                            | de. WICHTIG: Sie erhalten bei Gen                                                  | ehmigung/Ablehnung <u>keir</u>                                            |
| Beschreibung schließen     Anmeldung und Genehmi     Bitte melden Sie das Berufspraktil     1. Bitte laden Sie zur Anmeldun     2. Im Anschluss erhalten Sie hi     automatische Information p     3. Die Genehmigung des Prakt                                                                                                    | igung des Berufspraktikum<br>kums <u>im Vorfeld</u> (spätestens 2 W<br>ng hier den von Ihnen digital ausget<br>ier zatnah die Bestätigung, ob ihr F<br><u>var E-Mait</u><br>kumspitzes erfolgt durch Jens So                                                                                                    | nS<br>ochen <u>vor</u> Praktikumsantritt) mithilfe des ents<br>tüllten Lautzettel hoch.<br>'raktikumsplatz genehmigt ("bestanden") oder a<br>chreiber durch digitale Unterschrift auf ihrem La                                                                                                    | prechenden Laufzettels an.<br>bgelehnt ('nicht bestanden') wurd<br>dzettel.                                                 | de. VVICHTIG: Sie erhalten bei Gen                                                 | ehmigung/Ablehnung <u>keir</u>                                            |
| Beschreibung schließen Anmeldung und Genehmi Bitte melden Sie das Berufspraktil  1. Bitte laden Sie zur Anmeldun  2. Im Asschluss erhalten Sie hi<br>automatische Information p  3. Die Genehmigung des Prakt  4. Nach der Genehmigung des                                                                                                    | igung des Berufspraktikun<br>ikums im Vorfeld (spätestens 2 W<br>ng hier den von Ihnen digital ausgef<br>ier zeitnah die Bestatigung, ob ihr F<br>err E-Maitt<br>likumsplatzes erfolgt durch Jens Sc<br>i Praktikumsplatzes öffnet sich der f                                                                         | nS<br>boben <u>vor</u> Praklikumsantritt) mithilfe des ents<br>Tuillen Lautzettel hoch.<br>Yraktikumsplatz genehmigt ("bestanden") oder a<br>chreiber durch digitale Unterschrift auf ihrem La<br>Baustein "Einreichung/Anerkennung", in dem Si                                                             | prechenden Laufzettels an.<br>bgelehnt ('nicht bestanden'') wurd<br>stzettel.<br>e nach Beendigung ihres Prakliks           | de. WICHTIG: Sie erhalten bei Gen<br>ums ihre Praktikumsunterlagen ho              | ehmigung/Ablehnung <u>kei</u><br>chladen können.                          |
| Beschreibung schließen Anmeldung und Genehmi Bitte melden Sie das Berufspraktil 1. Bitte laden Sie zur Anmeldun 2. Im Anschluss erhalten Sie hi <u>automatische Information p</u> 3. Die Genehmigung des Prakt 4. Nach der Genehmigung des                                                                                                    | igung des Berufspraktikum<br>ikums <u>im Vorfeld</u> (spätestens 2 W<br>19 hier den von ihnen digital ausget<br>ierzeitnah die Bestätigung, ob ihr F<br><u>err E-Mailf</u><br>tikumsplatzes effolgt durch Jens Sc<br>I Praktlikumsplatzes offnet sich der f                                                           | nS<br>bochen <u>yor</u> Praktikumsantritt) mithilfe des ents<br>füllten Lautzettel hoch.<br>*raktikumsplatz genehmigt ("bestanden") oder a<br>chreiber durch digitale Unterschnft auf ihrem La<br>Baustein "Einreichung/Anerkennung", in dem Si                                                             | prechenden Laufzettels an.<br>bgelehnt ('nicht bestanden') wurd<br>ufzettel.<br>e nach Beendigung Ihres Prakliks            | de. WICHTIG: Sie erhalten bei Gen<br>ums Ihre Praktikumsunterlagen ho              | ehmigung/Ablehnung <u>koji</u><br>chladen können.                         |
| Beschreibung schließen<br>Anmeldung und Genehmi<br>Bitte melden Sie das Berufsprakti<br>1. Bitte laden Sie zur Anmeldun<br>2. Im Anschluss erhalten Sie hi<br>automätische Information p<br>3. Die Genehmigung des Prakt<br>4. Nach der Genehmigung des                                                                                                    | igung des Berufspraktikum<br>ikums <u>im Vorfeld</u> (spätestens 2 W<br>ng hier den von ihnen digital ausgef<br>ier zeitnah die Bestätigung, ob ihr F<br><u>er r. F. Mait</u><br>likumsplatzes erfolgt durch Jens Sc<br>1 Praktikumsplatzes öffnet sich der i                                                         | nS<br>bochen <u>vor</u> Praktikumsantritt) mithilfe des ents<br>tüllen Laufzettel hoch.<br>Yraktikumsplatz genehmigt ("bestanden") oder a<br>chreiber durch digitale Unterschrift auf ihrem La<br>Bausteln "Einreichung/Anerkennung", in dem Si                                                             | prechenden Laufzettels an.<br>bgelehnt ('nicht bestanden'') wurd<br>rtzettel.<br>e nach Beendigung Ihres Praklik.           | de. WICHTIG: Sie erhalten bei Gen<br>ums ihre Praklikumsunterlagen ho              | ehmigung/Ablehnung <u>Keli</u><br>chladen können.                         |
| Beschreibung schließen<br>Anmeldung und Genehmi<br>Bitte melden Sie das Berufsprakti<br>1. Bitte laden Sie zur Anmeldun<br>2. Im Anschluss erhalten Sie hi<br><u>automatische Information p</u><br>3. Die Genehmigung des Prakt<br>4. Nach der Genehmigung des<br>Abgebeordner<br>Wählen Sie den Link-Datei hochdar                                                                                                    | igung des Berufspraktikum<br>ikums <u>im Vorfeld</u> (spätestens 2 Wr<br>ng hier den von Ihnen digital ausget<br>ier zeitnah die Bestätigung, ob ihr F<br><u>vor E-Mait</u><br>likumsplatzes erfolgt durch Jens So<br>I Praktikumsplatzes öffnet sich der I<br>den <sup>*</sup> rechts über der Tabelle, um ei        | nS<br>bochen <u>vor</u> Praktikumsantritt) mithilfe des ents<br>tüllten Laufzettel hoch.<br>Praktikumsplatz genehmigt ("bestanden") oder a<br>chreiber durch digitale Unterschrift auf ihrem La<br>Baustein "Einreichung/Anerkennung", in dem Si<br>ne Datei abzugeben.                                     | prechenden Laufzettels an.<br>bgelehnt ('nicht bestanden'') wurd<br>utzettel.<br>e nach Beendigung ihres Praktika           | de. WICHTIG: Sie erhalten bei Gen<br>ums ihre Praktikumsunterlagen ho              | ehmigung/Ablehnung <u>Keli</u><br>chladen können.                         |
| Beschreibung schließen Anmeldung und Genehmi Bitte melden Sie das Berufsprakti 1. Bitte laden Sie zur Anmeldun 2. Im Anschluss erhalten Sie hi<br><u>automatische Information p</u> 3. Die Genehmigung des Prakt 4. Nach der Genehmigung des Abgabeordner Wählen Sie den Lim: "Datei hochtlat Suche im Ordner Q                                                                                                    | igung des Berufspraktikum<br>ikums <u>im Vorfeld</u> (spätestens 2 W<br>ng hier den von Ihnen digital ausget<br>ier zatnah die Bestätigung, ob ihr F<br><u>arr E-Maitt</u><br>likumsplatzes erfolgt durch Jens St<br>I Praktikumsplatzes öttnet sich der I<br>den" rechts über der Tabelle, um ei                     | nS<br>bochen <u>yor</u> Praktikumsantritt) mithilfe des ents<br>tüllten Lautzettel hoch.<br>Praktikumspilatz genehmigt ("bestanden") oder a<br>bhreiber durch digitale Unterschrift auf ihrem La<br>Baustein "Einreichung/Anerkennung", in dem St<br>ne Datei abzugeben.                                    | prechenden Laufzettels an.<br>bgelehnt ('nicht bestanden'') wurd<br>utzettel.<br>e nach Beendigung Ihres Praktiks           | de. WICHTIG: Sie erhalten bei Gen<br>ums ihre Praklikumsunterlagen ho              | ehmigung/Ablehnung <u>kei</u>                                             |
| Beschreibung schließen Anmeldung und Genehmi Bitte melden Sie das Berufsprakti 1. Bitte laden Sie zur Anmeldun 2. Im Anschluss erhalten Sie hi<br><u>automatische Information p</u> 3. Die Genehmigung des Prakt 4. Nach der Genehmigung des Abgabeordner Wahlen Sie den Link: Datei hochlat Suche im Ordner Q Jens Schreiber                                                                                                    | igung des Berufspraktikum<br>ikums <u>im Vorfeld</u> (spätestens 2 W<br>ng hier den von Ihnen digital ausget<br>ier zeitnah die Bestätigung, ob ihr F<br><u>ver E Matif</u><br>biumsplatzes erfolgt durch Jens S<br>i Praktikumsplatzes ötfinet sich der f<br>den" rechts über der Tabelle, um ei                     | nS<br>ochen <u>vor</u> Praklikumsantritt) mithilfe des ents<br>Tüllen Laufzetlei hoch.<br>Praklikumsplat: genehmigt ("bestanden") oder a<br>chreiber durch digitale Unterschrift auf ihrem La<br>Baustein "Einreichung/Anerkennung", in dem Si<br>ne Datei abzugeben.                                       | prechenden Laufzettels an.<br>bgelehnt ('nicht bestanden'') wurd<br>utzettel.<br>e nach Beendigung Ihres Praktiks           | de. WICHTIG: Sie erhalten bei Gen<br>ums Ihre Praktikumsunterlagen ho              | ehmigung/Ablehnung <u>kel</u>                                             |
| Beschreibung schließen Anmeldung und Genehmi Bitte melden Sie das Berufsprakti 1. Bitte laden Sie zur Anmeldun 2. Im Anschluss erhalten Sie hi<br>automatische Information p 3. Die Genehmigung des Prakt 4. Nach der Genehmigung des Anbadbeordner Wahlen Sie den Link: "Datei hochtat Suche im Ordner Q Jens Schreiber                                                                                                    | igung des Berufspraktikun<br>ikums <u>im Vorfeld</u> (spätestens 2 W<br>19 hier den von hnen digital ausgef<br>ier zeitnah die Bestatigung, ob ihr F<br>erre <u>E-Maut</u><br>Siumsplatzes erfolgt durch Jens Sc<br>1 Praktikumsplatzes öffnet sich der f<br>den" rechts über der Tabelle, um ei                      | nS<br>boben <u>vor</u> Praklikumsantritt) mithilfe des ents<br>Tüllen Laufzettel hoch.<br>Praklikumsplatz genehmigt ("bestanden") oder a<br>chreiber durch digitale Unterschrift auf ihrem La<br>Baustein "Einreichung/Anerkennung", in dem Si<br>ne Datei abzugeben.                                       | prechenden Laufzettels an.<br>bgelehnt ('nicht bestanden'') wurd<br>dzettel.<br>e nach Beendigung ihres Praktiku            | de. VNCHTIG: Sie erhalten bei Gen<br>ums ihre Praktikumsunterlagen ho              | ehmigung/Ablehnung <u>kel</u><br>chladen können.                          |
| Beschreibung schließen Anmeldung und Genehmi Bitte melden Sie das Berufsprakti 1. Bitte laden Sie zur Anmeldun 2. Im Arschluss erhalten Sie ha<br>automatische Informatione 3. Die Genehmigung des Prakt 4. Nach der Genehmigung des Abgebeordner Wahlen Sie den Link: Datei hochtat Suche im Ordner Q Jens Schreiber Typ Name                                                                                                    | igung des Berufspraktikun<br>ikums <u>im Vorfeld</u> (spätestens 2 W<br>1g hier den von ihnen digital ausget<br>ier zeinah die Bestätigung, ob ihr F<br><u>exr E-Mail</u><br>likumsplatzes erfolgt durch Jens So<br>1 Praktikumsplatzes offnet sich der l<br>den* rechts über der Tabelle, um ei<br>Grösse            | nS<br>bochen <u>vor</u> Praktikumsantritt) mithilfe des ents<br>tüllen Lautzettel hoch.<br>Praktikumsplatz genehmigt ("bestanden") oder a<br>chreiber durch digitale Unterschrift auf Ihrem La<br>Baustein "Einreichung/Anerkennung", in dem Si<br>ne Datei abzugeben.<br>Geändert                          | prechenden Laufzettels an.<br>bgelehnt ('nicht bestanden') wurd<br>stzettel.<br>e nach Eleendigung ihres Prakliks           | de. WICHTIG: Sie erhalten bei Gen<br>ums Ihre Praktikumsunterlagen ho              | ehmigung/Ablehnung <u>Keij</u><br>chladen können.                         |
| Beschreibung schließen Anmeldung und Genehmi Bitte melden Sie das Berufsprakti 1. Bitte laden Sie zur Anmeldun 2. Im Anschluss erhalten Sie hi<br>automatische Information p 3. Die Genehmigung des Prakt 4. Nach der Genehmigung des Abgabeordner Wahlen Sie den Link: Datei hochlat Suche im Ordner Q Jens Schreiber Typ Name Keine Ordner/Dateien vorhanden                                                                                                    | igung des Berufspraktikun<br>ikums <u>im Vorteid</u> (spätestens 2 W<br>ng hier den von thnen digital ausgef<br>ier zeitnah die Bestätigung, ob ihr F<br><i>arzet</i> : <u>EMait</u><br>tikumsplatzes erfolgt durch Jens Sc<br>i Praktikumsplatzes öffnet sich der f<br>den* rechts über der Tabelle, um ei<br>Grösse | nS<br>boben <u>vor</u> Praktikumsantritt) mithilfe des ents<br>Tüllen Laufzettel hoch.<br>Praktikumsplatz genehmigt ("bestanden") oder a<br>chreiber durch digitale Unterschrift auf ihrem La<br>Baustein "Einreichung/Anerkennung", in dem Si<br>Baustein "Einreichung/Anerkennung", in dem Si<br>Geändert | prechenden Laufzettels an.<br>bgelehnt ('nicht bestanden'') wurd<br>utzettel.<br>e nach Beendigung ihres Praktiks           | de. VNCHTIG: Sie erhalten bei Gen<br>ums Ihre Praktikumsunterlagen ho<br>Metadaten | ehmigung/Ablehnung <u>kel</u><br>chladen können.                          |
| Beschreibung schließen Anmeldung und Genehmi Bitte melden Sie das Berufsprakti I. Bitte laden Sie zur Anmeldur I. Bitte laden Sie zur Anmeldur I. Im Anschluss erhalten Sie hi<br>automatische Information p I. Die Genehmigung des Prakt I. Nach der Genehmigung des Abgabeordner Wählen Sie den Link: "Datei hochlar Suche im Ordner Vanien Sie den Link: "Datei hochlar Suche im Ordner Typ Name Keine Ordner/Dateien vorhanden                                                                                                    | igung des Berufspraktikum<br>ikums <u>im Vorfeld</u> (spätestens 2 W<br>ng hier den von Ihnen digital ausget<br>ier zatnah die Bestätigung, ob ihr F<br><u>arr E-Maitt</u><br>likumsplatzes effolgt durch Jens St<br>i Praktikumsplatzes ötfnet sich der l<br>den* rechts über der Tabelle, um ei<br>Grösse           | nS<br>bochen <u>vor</u> Praktikumsantritt) mithilfe des ents<br>füllen Laufzettel hoch.<br>Praktikumsplatz genehmigt ("bestanden") oder a<br>chreiber durch digitale Unterschrift auf ihrem La<br>Baustein "Einreichung/Anerkennung", in dem Si<br>ne Datei abzugeben.<br>Geändert                          | prechenden Laufzettels an.<br>bgelehnt ('nicht bestanden'') wurd<br>utzettel.<br>e nach Beendigung Ihres Praktiks           | de. WICHTIG: Sie erhalten bei Gen<br>ums ihre Praktikumsunterlagen ho<br>Metadaten | ehmigung/Ablehnung <u>kel</u><br>chladen können.<br><b>1</b> Date: Hockta |
| Beschreibung schließen Anmeldung und Genehmi Bitte melden Sie das Berufsprakti  I. Bitte laden Sie zur Anmeldur  2. Im Anschluss erhalten Sie hi<br>automatische Information p  3. Die Genehmigung des Prakt  4. Nach der Genehmigung des  Abgabeordner Wahlen Sie den Lint: "Datei hochtad  Suche im Ordner Q Jens Schreiber  Typ Name Keine Ordner/Dateien vorhanden  Buckgabeordner Hier moden sie battene, die Im Gert                                                                                                    | igung des Berufspraktikum<br>ikums <u>im Vorfeld</u> (spätestens 2 W<br>ng hier den von ihnen digital ausget<br>ier zeinah die Bestätigung, ob ihr F<br><u>ver E-Mail</u><br>tikumsplatzes effolgt durch Jens So<br>Praktikumsplatzes öffnet sich der I<br>den* rechts über der Tabelle, um ei<br>Grösse              | nS<br>bochen <u>vor</u> Praktikumsantritt) mithilfe des ents<br>tüllen Laufzettel hoch.<br>draktikumsplatz genehmigt ("bestanden") oder a<br>chreiber durch digitale Unterschrift auf Ihrem La<br>Bausteln "Einreichung/Anerkennung", in dem Si<br>ne Datei abzugeben.<br>Geändert                          | prechenden Laufzettels an.<br>bgelehnt ("nicht bestanden") wurd<br>rizettel.<br>e nach Beendigung ihres Praklik:            | de. WICHTIG: Sie erhalten bei Gen<br>ums ihre Praklikumsunterlagen ho<br>Metadaten | ehmigung/Ablehnung <u>Kel</u><br>chladen können.                          |
| Beschreibung schließen Anmeldung und Genehmi Bitte melden Sie das Berufsprakti  1. Bitte laden Sie zur Anmeldur  2. Im Anschluss erhalten Sie hi<br>automatische Information p  3. Die Genehmigung des Prakt  4. Nach der Genehmigung des  Abgebeordner Wahlen Sie den Lint: "Datei hochtad  Suche im Ordner Q Jens Schreiber  Typ Name Keine Ordner/Dateien vorhanden  Rückgabeordner Hief mödt sie batten, die Im Bert Jens Schreiber                                                                                                    | igung des Berufspraktikum<br>ikums <u>im Vorfeld</u> (spätestens 2 W<br>ng hier den von ihnen digital ausget<br>ier zeinah die Bestätigung, ob ihr F<br><u>ver E-Mail</u><br>tikumsplatzes effolgt durch Jens So<br>> Praktikumsplatzes öffnet sich der l<br>den* rechts über der Tabelle, um ei<br>Grösse            | nS<br>bochen <u>vor</u> Praktikumsantritt) mithilfe des ents<br>tüllen Laufzettel hoch.<br>draktikumsplatz genehmigt ("bestanden") oder a<br>chreiber durch digitale Unterschrift auf Ihrem La<br>Bausteln "Einreichung/Anerkennung", in dem Si<br>ne Datei abzugeben.<br>Geändert                          | prechenden Laufzettels an.<br>bgelehnt ("nicht bestanden") wurd<br>rizettel.<br>e nach Beendigung ihres Praklik:            | de. WICHTIG: Sie erhalten bei Gen<br>ums ihre Praklikumsunterlagen ho<br>Metadaten | ehmigung/Ablehnung <u>Kel</u><br>chladen können.                          |
| Beschreibung schließen Anmeldung und Genehmi Bitte melden Sie das Berufsprakti  I. Bitte laden Sie zur Anmeldur  2. Im Anschluss erhalten Sie hi<br>automatische Information p  3. Die Genehmigung des Prakt 4. Nach der Genehmigung des  Abgabeordner Wählen Sie den Link: "Datei hochslat Suche im Ordner Q Jens Schreiber Typ Name Keine Ordner/Dateien vorhanden  Rückgabeordner Heter finden Sie Datalerin, die Im Bert Jens Schreiber Heter finden Sie Datalerin, die Im Bert Jens Schreiber Inter Schreiber Inter Schrei | igung des Berufspraktikum<br>ikums <u>im Vorfeld</u> (spätestens 2 W<br>ng hier den von Ihnen digital ausgef<br>ier zeinah die Bestätigung, ob ihr F<br><u>kor E-Mait</u><br>ikumsplatzes erfolgt durch Jens So<br>i Praktikumsplatzes öffnet sich der l<br>den* rechts über der Tabelle, um ei<br>Grösse             | nS<br>sochen <u>vor</u> Praktikumsantritt) mithilfe des ents<br>füllen Laufzettel hoch.<br>traktikumsplatz genehmigt ("bestanden") oder a<br>chreiber durch digitale Unterschrift auf ihrem La<br>Baustein "Einreichung/Anerkennung", in dem Si<br>ne Datei abzugeben.<br>Geändert                          | prechenden Laufzettels an.<br>bgelehnt ('nicht bestanden'') wurd<br>utzettel.<br>e nach Beendigung Ihres Praktiks<br>Status | de. WICHTIG: Sie erhalten bei Gen<br>ums Ihre Praktikumsunterlagen ho<br>Metadaten | ehmigung/Ablehnung <u>Kei</u><br>chladen können.                          |

5. Absolvierung des Praktikums

## 6. Einreichung der Praktikumsunterlagen

Nach Genehmigung des Praktikumsplatzes wird auf der linken Seite in der Kursstruktur der Baustein "Einreichung und Anerkennung" sichtbar. Laden Sie nach Beendigung Ihres Praktikums über den "Abgabeordner" folgende Unterlagen hoch.

- von Jens Schreiber genehmigte Praktikumsanmeldung (Laufzettel)
- von der Praktikumsstelle und von Ihnen unterschriebener Praktikumsbericht (Vorgaben/Anforderungen siehe Informationsübersicht)
- Praktikumsbescheinigung/Praktikumszeugnis

Bitte führen Sie alle Unterlagen **zu einem pdf-Dokument zusammen**, das Sie folgendermaßen bezeichnen:

#### *Nachname\_Vorname\_Studienabschnitt\_*Praktikum\_Bericht\_*Praktikums* stelle\_Jahr

(Beispiel: Musterfrau\_Manuela\_MA\_Praktikum\_Bericht\_Muster-GmbH\_2022))

| GOETHE CONTRACT OF THE CONTRACT OF THE CONTRACT. |                         |  |  |  |  |
|----------------------------------------------------------------------------------------------------|-------------------------|--|--|--|--|
| Startseite Lehren & Lernen Kursangebote                                                                                                    | Berufspraktikum Humang. |  |  |  |  |
| Berufspraktikum Humangeographie                                                                                                    |                         |  |  |  |  |
| 4 📕 Berufspraktikum Humangeographie                                                                                                    |                         |  |  |  |  |
| E Checkliste                                                                                                    |                         |  |  |  |  |
| Einschreibung                                                                                                    |                         |  |  |  |  |
| <ul> <li>Bachelor-Studiengang</li> </ul>                                                                                                    |                         |  |  |  |  |
| BA-Hinweise                                                                                                    |                         |  |  |  |  |
| BA-Laufzettel                                                                                                    |                         |  |  |  |  |
| <ul> <li>Master-Studiengang</li> </ul>                                                                                                    |                         |  |  |  |  |
| MA-Hinweise                                                                                                    |                         |  |  |  |  |
| MA-Laufzettel                                                                                                    |                         |  |  |  |  |
| 🔀 Anmelduna und Genehmiauna                                                                                                    |                         |  |  |  |  |
| Einreichung und Anerkennung                                                                                                    |                         |  |  |  |  |
| Pragebogen zur Bewertung des Praktikumspl                                                                                                    | atzes                   |  |  |  |  |

# 7. Rückmeldung zum Praktikum mithilfe des Fragebogens

Bitte geben Sie uns eine kurze Rückmeldung zu Ihrem Praktikumsplatz. Damit helfen Sie uns, unseren Praktikumspool GeoBörse stetig zu aktualisieren und zu verbessern.

Vielen Dank!

#### 8. Warten auf Anerkennung des Praktikums

Nach Prüfung der Praktikumsunterlagen erhalten Sie im Falle des Bestehens eine E-Mail über die Meldung der Leistungsanerkennung an das Prüfungsamt. Sollte der Praktikumsbericht nicht bestanden worden sein, erhalten Sie Rückmeldung dazu im OLAT-Ordner ("nicht bestanden"). In einem Kommentar wird Ihnen mitgeteilt, was Sie nachbessern müssen, bevor Sie Ihren überarbeiteten Bericht erneut hochladen. Beachten Sie dabei bitte, dass je nach Ihren persönlichen OLAT-Benachrichtigungseinstellungen keine automatische Benachrichtigung erfolgt.

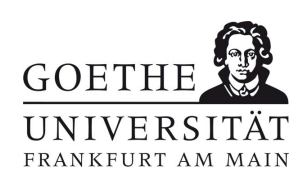